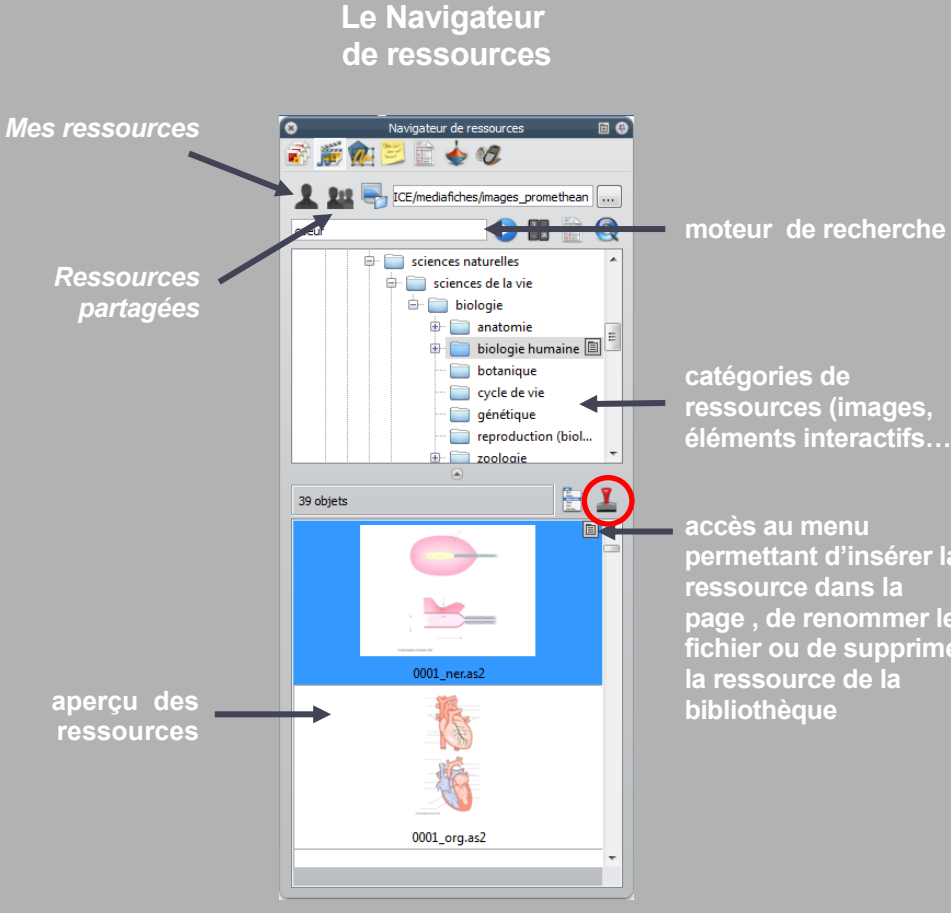

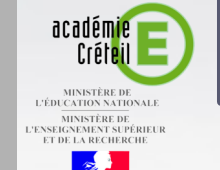

# **MEDIAFICHES**

### pôle numérique

catégories de ressources (images, éléments interactifs...)

accès au menu permettant d'insérer la ressource dans la page, de renommer le fichier ou de supprimer la ressource de la bibliothèque

## **Tableau numérique interactif Promethean Exploiter et gérer** sa bibliothèque de ressources

timbre (le cachet) d'une administration, d'un société ou pour oblitérer une lettre. Le Tampon d'ActivInspire permet d'insérer rapidement, dans un paperboard, plusieurs copies d'une ressource par simples clics dans la page.

En partenariat avec **F** PROMETHEAN

Directeur de publication : William Marois, recteur de l'académie de Créteil **Directeur de collection : François Villemonteix** Responsables éditoriaux : Patrice Nadam & Michel Narcy Pôle numérique – académie de Créteil http://mediafiches.ac-creteil.fr

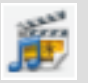

Le logiciel *ActivInspire* dispose d'une bibliothèque de ressources, le *Navigateur de ressources*, disponible à n'importe quel moment du cours. Cette bibliothèque peut facilement être enrichie par les propres ressources de l'utilisateur.

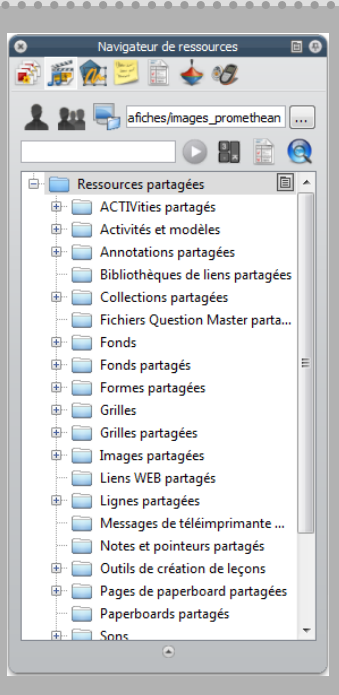

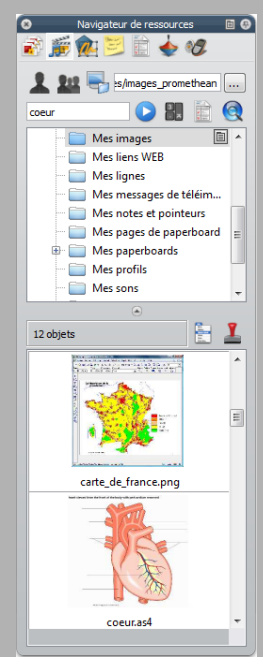

#### Des ressources à portée de main

Le *Navigateur de ressources* offre un contenu de plusieurs milliers d'images, d'outils de création de leçons, d'éléments interactifs (animations *Flash* en particulier) et multimédias (vidéos, sons...), ainsi qu'un ensemble très fourni de fonds de pages intégrables à vos *paperboards*. Ces ressources sont d'origine anglo-saxonne.

Plusieurs méthodes permettent d'insérer une ressource dans une page de *paperboard* :

- par un double-clic sur l'élément,
- par la commande *Insérer dans le paperboard* du menu associé à la ressource,
- par un simple glisser-déposer depuis le *Navigateur de ressources* vers la page.

#### Un moteur de recherche associé

Les ressources sont classées en deux grandes catégories principales : *Mes ressources* et *Ressources partagées*. C'est dans cette catégorie que se trouve l'ensemble des ressources fournies avec le logiciel. Celles-ci sont classées par types d'objets : fonds, grilles, images, sons, vidéos... Un moteur de recherche permet de trouver une ressource par son nom (recherche plein texte) ou par les mots-clés auxquels elle est associée.

#### Votre propre sélection

Les ressources que vous utilisez couramment peuvent avantageusement être placées dans la catégorie *Mes ressources*. De nombreux dossiers prédéfinis permettent de les ranger rapidement par type. Mais vous pouvez créer vos propres dossiers et sous-dossiers.

#### Les fonds de page

Selon les situations, il est souvent bien commode de disposer en fond d'écran d'une carte de géographie, d'une image, d'une feuille de papier millimétré, d'une portée musicale, etc. Toutes ces ressources sont disponibles dans les *Fonds* et les *Grilles* des *Ressources partagées*.

#### Une bibliothèque enrichie

Il est possible d'ajouter un dossier de fichiers au *Navigateur de ressources*. Vous pouvez ainsi enrichir la bibliothèque de vos propres ressources, enregistrées dans n'importe quel dossier du disque dur ou de tout autre support de stockage. Vous pouvez également y ajouter, par un glisser -déposer, n'importe quel élément qui pourra, ensuite, être intégré à une page de paperboard soit directement (image, son, vidéo...) soit sous forme de lien (document Word, Excel ou autre...). De la même façon, toujours par glisser-déposer, vous pouvez ajouter, à un dossier sélectionné de votre bibliothèque de ressources, tout élément ou groupe d'éléments contenu dans une des pages du paperboard.

#### **Des collections exportables**

Un dossier du Navigateur de ressources peut être exporté en tant que pack de ressources portant l'extension .as4a. On peut ainsi « transporter » ses ressources sur un autre ordinateur. C'est également le moyen de faire une sauvegarde de ses ressources personnelles. L'ajout des éléments du pack au Navigateur de ressources sur un autre ordinateur se fait par la fonction Importer un pack de ressources, disponible au niveau Mes ressources ou Ressources partagées.

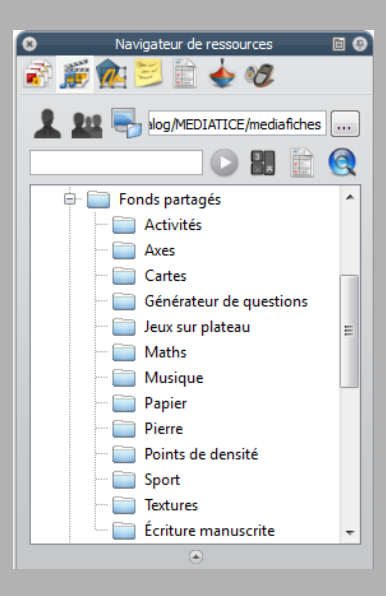

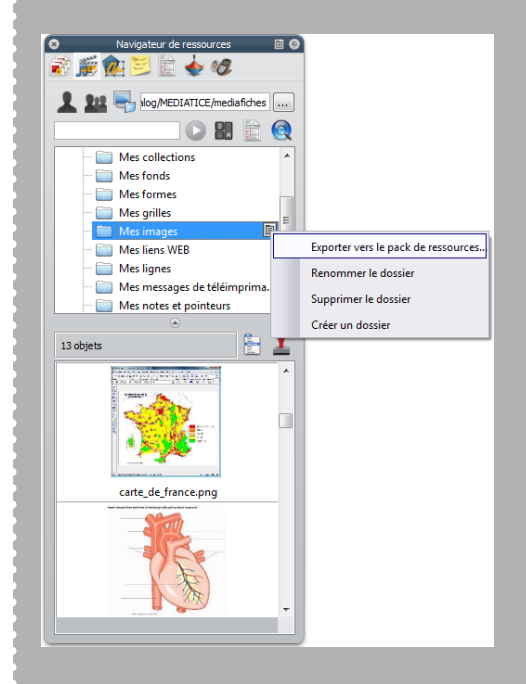